# ScanTel

### SCANTEL.EXE

Installation and Operation V1.03

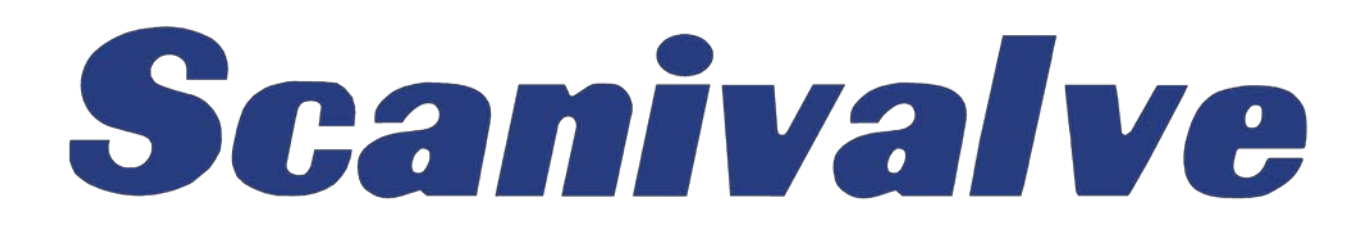

### **Table of Contents**

| Program Information                                | 1  |
|----------------------------------------------------|----|
| Installation                                       |    |
| Download from Scanivalve website                   |    |
| Installation from install disk                     | 1  |
| Start the ScanTel Program                          | 1  |
| Operation                                          |    |
| Configure SconTel                                  | 3  |
|                                                    |    |
| Connect                                            |    |
| Configure the Device                               | 4  |
| Binary UDP Data Transfers                          | 4  |
| DSA 3000 Series                                    | 4  |
| DSA 3200 Series                                    | 4  |
| DTS3250 and DTS4050 Series                         | 4  |
| DSM3000/3200 Series                                | 4  |
| DSM3400 Series                                     | 5  |
| RAD3200 Series                                     | 5  |
| RAD4000 Series                                     | 6  |
| ASCII Data Transfers                               | 7  |
| DSA 3000 Series                                    | 7  |
| DSA 3200 Series                                    | 7  |
| DTS3250 and DTS4050 Series                         | 7  |
| DSM3000/3200 Series                                | 7  |
| DSM3400 Series                                     | 7  |
| DSAENCL3200                                        | 8  |
| DSAENCL4000                                        | 8  |
| RAD3200 Series                                     | 8  |
| RAD4000 Series                                     | 8  |
| File Capture                                       | 9  |
| Binary Data File                                   | 9  |
| ASCII Data File                                    |    |
| Convort Rippry File                                | 10 |
|                                                    |    |
| Multiple Unit Binary Control                       | 14 |
| Configuring MPS Multiple Unit Binary Control       | 14 |
| MPS Multiple Unit Binary Control                   |    |
| Upload ASCII File                                  |    |
| Examples                                           |    |
| DSA3200 Series UDP Binary High Speed               |    |
| DTS3250 and DTS4050 UDP Binary                     | 23 |
| RAD4000 UDP Binary High Speed                      |    |
| DSA3200 Series ASCII TCP/IP                        | 25 |
| APPENDIX A - ENGINEERING UNIT CONVERSION CONSTANTS | 26 |
| APPENDIX B - SOFTWARE CHANGE LOG                   |    |

### **Program Information**

This program, ScanTel, is designed to replace the Binary Telnet program, BTEL.EXE. ScanTel is a support program for all DSM DSA, RAD, MPS and DTS modules. It supports communication in ASCII or BINARY formats. SCANTEL is capable of running in Windows XP, Windows 7, and Windows 10 operating systems.

NOTE: A user should have a good working knowledge of the hardware and software of the device used with this software. Please refer to the applicable hardware and software manuals for information on the scan speeds and data types available.

### Installation

ScanTel is available on a disk or by download from the Scanivalve Corp website: www.scanivalve.com.

#### Download from Scanivalve website

The installation s program is in a zip file named ScanTel.zip. The file contains the installation programs: ScanTelinstall.msi Setup.exe.

- 1. Unzip the files to a temporary folder
- 2. Select: Start
- 3. Select: Run
- 4. Highlight the file: setup.exe in the folder where the ScanTel installation files are stored and click OK to start the installation.

#### Installation from install disk

1. Insert the CD in a CD drive.

If the installation does not autorun

- 2. Select: Start
- 3. Select: Run
- 4. Highlight the file: setup.exe on the CD and click OK to start the installation.

#### Start the ScanTel Program

Click on the ScanTel icon on the desktop.

## Operation

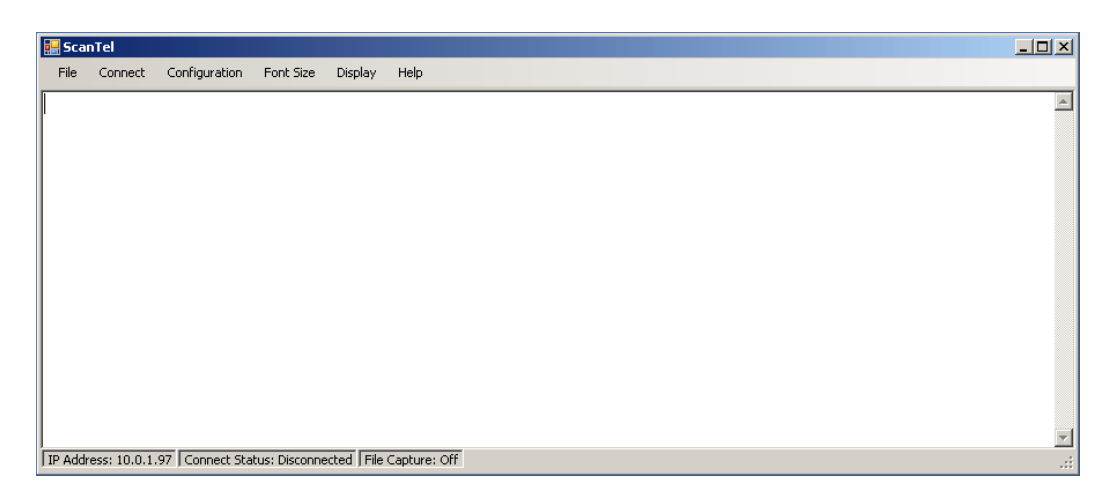

To start the program, click on the desktop icon. The main window will open:

This window has six drop down menu choices:

| File          | This menu contains the commands for the main program tasks. This menu will be used tp start and stop file captures, upload files, and convert           |
|---------------|----------------------------------------------------------------------------------------------------|
| Connect       | Click this to connect to the Scanivalve Device. The device type and IP Address must be specified in the configuration window before Connect is selected |
| Configuration | Click this to set the Device Type, IP Address, and UDP Receive Port                                                                                     |
| Screen        | Click this to set the font size and color in the main window                                                                                            |
| Display       | This menu option contains the commands to clear the screen or clear the byte counter.                                                                   |
| Help          | Click this to verify the ScanTel version number                                                                                                    |
|               |                                                                                                    |

This window has a status bar with the following information

| IP Address     | The IP address of the device                                                                                                    |
|----------------|----------------------------------------------------------------------------------------------------|
| Connect Status | Connected or Disconnected                                                                                                    |
| File Capture   | The destination file name will be displayed when a file capture is started. This window will only show the file name. It will not show the path or the capture type. |
| Byte Count     | Displays the number of Bytes collected during the current file capture.                                                                                              |

### **Configure ScanTel**

Click Configuration, the configuration window will open

| ScanTel Configuration                                              | ×                                                                                     |  |  |  |  |  |
|--------------------------------------------------------------------|---------------------------------------------------------------------------------------|--|--|--|--|--|
| Transfer Settings<br>IP Address: 10.0.1.99<br>UDP Receive Port: 23 | Conversion Settings<br>Device: RAD<br>DSM<br>Enclosure<br>DSA<br>DTS                  |  |  |  |  |  |
| Upload Settings<br>Upload Line Delay in MS: 30                     | <ul> <li>Expect Binary Scan Header</li> <li>Debug Output During Conversion</li> </ul> |  |  |  |  |  |
| ОК                                                                 |                                                                                       |  |  |  |  |  |

| Device                         | The device type. This is very important as there are differences in the packets returned by each device.                          |
|--------------------------------|----------------------------------------------------------------------------------------------------|
| Expect Binary Header           | Check this box if a Binary header will be included in the data packet.                                                            |
| Debug Output During Conversion | Check this box if a file conversion fails and retry the conversion.                                                               |
| IP Address                     | The IP address of the Device Specified                                                                                            |
| UDP Receive Port               | Identifies the port where the device will transmit Binary UDP packets.                                                            |
| Upload Line Delay in MS        | This should be set to regulate the transmission speed of a file upload to the device. This can be set from 0 to 100 milliseconds. |

- 1. Select the Device Type by left clicking one of the modules listed in the window.
- 2. If a Binary header will be included in the data packet, click the Expect Binary Header box
- 3. Enter the IP Address of the device
- 4. Enter the UDP port number for the data transmission
- 5. Click OK to save the settings. The settings will be shown in the Status bar.

### Connect

Click Connect to connect to the device. The Status Bar should show the connection.

### **Configure the Device**

#### **Binary UDP Data Transfers**

In order for the ScanTel program to acquire UDP Binary data from a DSA, RAD, Enclosure, DSM, or DTS module, the module must be configured correctly. Changes to the module configuration may be made in the ScanTel window after the connection is made. The recommended settings for each type module are listed below. The setting s for PERIOD and AVERAGE reflect the maximum possible scan speed. This speed may not be obtained in all systems.

#### **DSA 3000 Series**

SET PERIOD 325 SET AVG 1 SET BIN 1 SET FORMAT 0 SET PAGE 0 SET NETTYPE UDP NOTE: When the NETTYPE variable is modified, the module must be rebooted before the change takes effect.

#### **DSA 3200 Series**

SET PERIOD 125 SET AVG 1 SET BIN 1 SET FORMAT 0 SET PAGE 0 SET TIME 0 SET PORT 23 SET HOST <IP Address> <port> U

Where: IP Address is the IP address of the host computer. Port is the UDP data port U is UDP data transmission

NOTE: When the HOST variable is modified, the module must be rebooted before the change takes effect.

#### DTS3250 and DTS4050 Series

SET PERIOD 325 SET AVG 1 SET BIN 1 SET FORMAT 0 SET PAGE 0 SET TIME 0 SET HOST <IP Address> <port> U Where: IP Address is the IP address of the Host Computer. Port is the UDP data port to be used U is UDP data transmission NOTE: When the HOST variable is modified, the module must be rebooted before the change takes effect.

#### DSM3000/3200 Series

SET PERIOD 50 SET AVGn 1 SET BIN 1 SET FORMAT 0 SET PAGE 0 SET BINADDR <port> <IP Address> Where: IP Address is the IP address of the Host Computer. Port is the UDP data port NOTE: When the BINADDR variable is modified, the module must be rebooted before the change takes effect.

#### **DSM3400 Series**

**SET PERIOD 30** SET AVGn 1 SET BIN 1 SET CONOUT 2 SET FORMAT 0 SET PAGE 0 Where: IP Address is the IP address of the Host Computer. SET BINADDR <port> <IP Address> Port is the UDP data port NOTE: When the BINADDR variable is modified, the module must be rebooted before the change takes effect.

#### DSAENCL3200

**SET PERIOD 30** SET AVGn 1 SET BIN 1 SET CONOUT 2 SET FORMAT 0 SET PAGE 0 SET BINADDR <port> <IP Address> Where: IP Address is the IP address of the Host Computer. Port is the UDP data port NOTE: When the BINADDR variable is modified, the module must be rebooted before the change takes effect.

#### DSAENCL4000

| SET PERIOD 2 | 5                                                                                                    |
|--------------|----------------------------------------------------------------------------------------------------|
| SET AVG1 1   |                                                                                                    |
| SET BIN 1    | Set BIN to 4 if a header is to be added to the file                                                                                             |
| SET FORMAT ( |                                                                                                    |
| SET PAGE 0   |                                                                                                    |
| SET BINADDR  | <pre><port> <ip address=""> Where: IP Address is the IP address of the Host Computer. Port is the UDP data port</ip></port></pre>               |
| NOTE1:       | When the BINADDR variable is modified, the module must be rebooted before the change takes effect.                                              |
| NOTE2:       | When BIN is set to 4, the Expect Binary Scan Header Box in the Configuration Window must be checked before a binary file is converted to ASCII. |
| RAD3200 Se   | ries                                                                                                    |

SET PERIOD 30 SET AVGn 1 SET BIN 1 SET FILEOUT 0 SET FORMAT 0 SET PAGE 0 SET BINADDR <port> <IP Address> Where: IP Address is the IP address of the Host Computer. Port is the UDP data port NOTE: When the BINADDR variable is modified, the module must be rebooted before the change takes effect.

#### **RAD4000 Series**

SET PERIOD 25 SET AVG1 1 SET BIN 1 Set BIN to 4 if a header is to be added to the file. SET FORMAT 0 SET PAGE 0 SET BINADDR <port> <IP Address> Where: IP Address is the IP address of the Host Computer. Port is the UDP data port

NOTE1: When the BINADDR variable is modified, the module must be rebooted before the change takes

effect.

NOTE2: When BIN is set to 4, the Expect Binary Scan Header Box in the Configuration Window must be checked before a binary file is converted to ASCII.

#### **ASCII Data Transfers**

In order for the ScanTel program to acquire ASCII TCP/IP data from a DSA, RAD, Enclosure, DSM, or DTS module, the module must be configured correctly. Changes to the module configuration may be made in the ScanTel window after the connection is made. The recommended settings for each type module are listed below. The settings for PERIOD and AVERAGE reflect a scan speed that should work in most systems.

#### **DSA 3000 Series**

SET PERIOD 325 SET AVG 4 SET BIN 0 SET FORMAT 0 SET PAGE 0 SET NETTYPE TCP NOTE: When the NETTYPE variable is modified, the module must be rebooted before the change takes effect.

#### **DSA 3200 Series**

SET PERIOD 150 SET AVG 4 SET BIN 0 SET FORMAT 0 SET PAGE 0 SET TIME 0 SET PORT 23 SET HOST 0.0.0.0 0 T T is TCP data transmission NOTE: When the HOST variable is modified, the module must be rebooted before the change takes effect.

#### **DTS3250 Series**

SET PERIOD 7812 SET AVG 4 SET BIN 0 SET FORMAT 0 SET FORMAT 0 SET PAGE 0 SET TIME 0 SET HOST 0.0.0.0 0 T T is TCP data transmission NOTE: When the HOST variable is modified, the module must be rebooted before the change takes effect.

#### DSM3000/3200 Series

SET PERIOD 50 SET AVGn 4 SET BIN 0 SET FORMAT 0 SET PAGE 0 SET BINADDR 0 0.0.0 NOTE: When the BINADDR variable is modified, the module must be rebooted before the change takes effect.

#### **DSM3400 Series**

SET PERIOD 50 SET AVG 4 SET BIN 0 SET CONOUT 2 SET FORMAT 0 SET PAGE 0 SET BINADDR 0 0.0.0 NOTE: When the BINADDR variable is modified, the module must be rebooted before the change takes effect.

#### DSAENCL3200

SET PERIOD 50 SET AVGn 4 SET BIN 0 SET CONOUT 2 SET FORMAT 0 SET PAGE 0 SET BINADDR 0 0.0.0 NOTE: When the BINADDR variable is modified, the module must be rebooted before the change takes effect.

#### DSAENCL4000

SET PERIOD 50 SET AVG1 41 SET BIN 0 SET FORMAT 0 SET PAGE 0 SET BINADDR 0 0.0.0 NOTE: When the BINADDR variable is modified, the module must be rebooted before the change takes effect.

#### **RAD3200 Series**

SET PERIOD 50 SET AVGn 4 SET BIN 0 SET FILEOUT 0 SET FORMAT 0 SET PAGE 0 SET BINADDR 0 0.0.0 NOTE: When the BINADDR variable is modified, the module must be rebooted before the change takes effect.

#### **RAD4000 Series**

SET PERIOD 50 SET AVG1 4 SET BIN 0 SET FORMAT 0 SET PAGE 0 SET BINADDR 0 0.0.0 NOTE: When the BINADDR variable is modified, the module must be rebooted before the change takes effect.

### **File Capture**

#### **Binary Data File**

- 1. Configure the device for a Binary UDP data transfer. Refer to the configuration settings and the device software manual for more information.
- 2. Select: File
- 3. Select: Start Binary Capture File

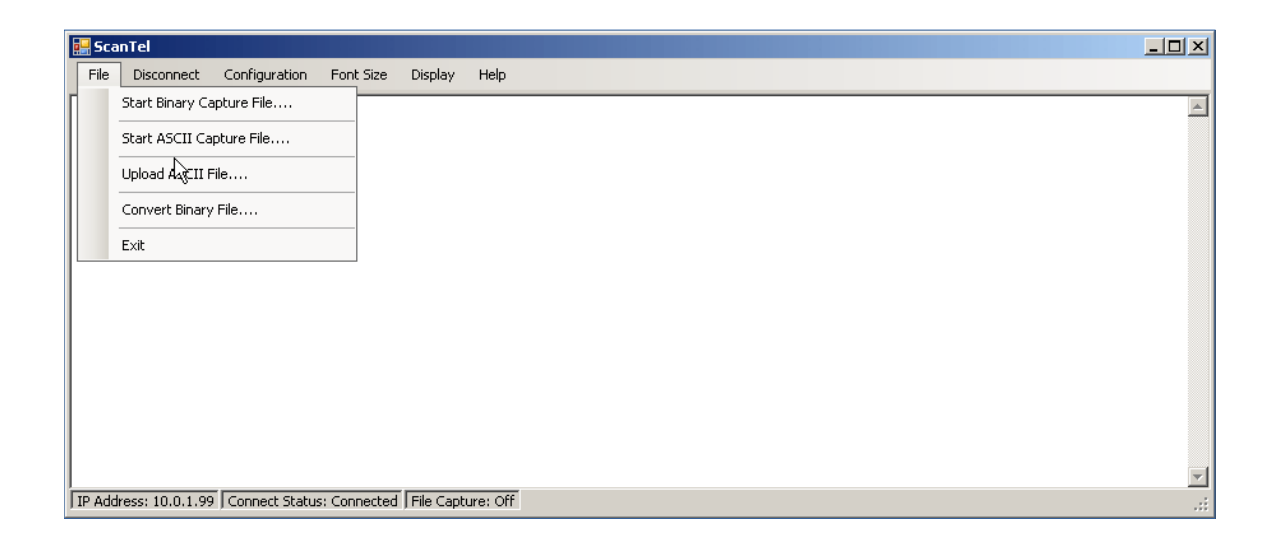

4. The Save File window will open. Enter the file name for the test and click OK

| Save As                                                          |                                                                                                    |                                                                                        |     |       | ? ×    |
|------------------------------------------------------------------|----------------------------------------------------------------------------------------------------|----------------------------------------------------------------------------------------|-----|-------|--------|
| Save in:                                                         | DSA3200Te                                                                                                    | st                                                                                     | • 6 | 🤌 📂 🎹 | •      |
| My Recent<br>Documents<br>Desktop<br>My Documents<br>My Computer | <ul> <li>Test1_notime,</li> <li>Test2_timemic</li> <li>Test3_timemili</li> <li>Test4_notime,</li> <li>Test5_timemic</li> <li>Test6_timemili</li> </ul> | _bin.dat<br>ro_bin.dat<br>i_bin.dat<br>_raw_bin.dat<br>ro_raw_bin.dat<br>i_raw_bin.dat |     |       |        |
| My Network                                                       | File name:                                                                                                    | Test7.dat                                                                              |     | -     | Save   |
|                                                                  | Save as type:                                                                                                    | Data Files (*.dat)                                                                     |     | •     | Cancel |

5. The status bar will show the file capture is on and the file name.

|    | Scar | ıTel           |               |              |           |                                            |          |
|----|------|----------------|---------------|--------------|-----------|--------------------------------------------|----------|
|    | File | Disconnect     | Configuration | Font Size    | Display   | Help                                       |          |
| Γ  |      |                |               |              |           |                                            | <u> </u> |
|    |      |                |               |              |           |                                            |          |
|    |      |                |               |              |           |                                            |          |
|    |      |                |               |              |           |                                            |          |
|    |      |                |               |              |           |                                            |          |
|    |      |                |               |              |           |                                            |          |
|    |      |                |               |              |           |                                            |          |
|    |      |                |               |              |           |                                            |          |
|    |      |                |               |              |           |                                            |          |
|    |      |                |               |              |           |                                            |          |
|    |      |                |               |              |           |                                            |          |
|    |      |                |               |              |           |                                            |          |
|    |      |                |               |              |           | ¥                                          | -        |
| IP | Addr | ess: 10.0.1.97 | Connect Statu | s: Connected | File Capt | ture: Test5_10F_header.dat   Byte Count: 0 |          |

6. Type: Scan to start the data collection. If FPS is set to a finite number, the data collection will stop at the last frame. The Byte counter in the STATUS bar will count up as data are collected. When the scan stops, the total number of bytes will be displayed. If FPS is set to 0, the data collection must be stopped by the user by issuing a STOP command, or by pressing the escape key.

**NOTE:** At very fast scan speeds, it is recommended that FPS be set to a number other than 0. At speeds greater than 100 samples/channel/second, the module may not be able to acknowledge the STOP command.

The byte counter will show the total number of bytes captured.

| 🔛 Sca  | nTel            |                |              |            |                                                 | - 🗆 × |
|--------|-----------------|----------------|--------------|------------|-------------------------------------------------|-------|
| File   | Disconnect      | Configuration  | Font Size    | Display    | Help                                            |       |
| SET    | HAVENET         | 1              |              |            |                                                 |       |
| SET    | HAVEARI         | NC O           |              |            |                                                 |       |
| SET    | CONOUT          | 2              |              |            |                                                 |       |
| SET    | NETOUT          | 2              |              |            |                                                 |       |
| SET    | FORMAT          | 0              |              |            |                                                 |       |
| SET    | NETIN 1         |                |              |            |                                                 |       |
| SET    | IFUSER          | 1              |              |            |                                                 |       |
| SET    | ECHO O          |                |              |            |                                                 |       |
| SET    | CAL 0 9         | 600            |              |            |                                                 |       |
| SET    | CALSCHE         | D O rp O       |              |            |                                                 |       |
| SET    | AUX 0 9         | 600 1          |              |            |                                                 |       |
| SET    | AUXSCHE         | D O rp O       |              |            |                                                 |       |
| SET    | RESCAN          | 1 0            |              |            |                                                 |       |
| SET    | TWOAD 0         |                |              |            |                                                 |       |
| >sca   | an              |                |              |            |                                                 |       |
| l –    |                 |                |              |            |                                                 |       |
|        |                 |                |              |            |                                                 | •     |
| IP Add | ress: 10.0.1.96 | Connect Status | s: Connected | File Captu | ure: Test1_50F_noheader.dat   Byte Count: 13400 | .::   |

10

#### 7. Select: File

#### 8. Select: Close Binary Capture File

|    | Sca  | nTel             |               |              |           |                                                 | 미지       |
|----|------|------------------|---------------|--------------|-----------|-------------------------------------------------|----------|
|    | =ile | Disconnect       | Configuration | Font Size    | Display   | Help                                            |          |
| Π  |      | Close Binary C   | apture File   |              |           |                                                 | <b>_</b> |
|    |      | Start ASCII Ca   | pture File    |              |           |                                                 |          |
|    |      | Upload ASCII F   | ile           |              |           |                                                 |          |
|    |      | Convert Binary   | File          |              |           |                                                 |          |
|    |      | Exit             |               |              |           |                                                 |          |
| 1  |      |                  |               |              |           |                                                 |          |
|    |      |                  |               |              |           |                                                 |          |
|    |      |                  |               |              |           |                                                 |          |
|    |      |                  |               |              |           |                                                 |          |
|    |      |                  |               |              |           |                                                 |          |
|    |      |                  |               |              |           |                                                 |          |
|    |      |                  |               |              |           |                                                 | -        |
| IP | Add  | lress: 10.0.1.96 | Connect Statu | s: Connected | File Capt | ure: Test5_50F_noheader.dat   Byte Count: 13400 | .::      |

#### **ASCII Data File**

- 1. Configure the device for ASCII TCP/IP data transfer. Refer to the configuration settings and the device software manual for more information.
- 2. Select: File
- 3. Select: Start ASCII Capture File
- 4. The Save File window will open. Enter the file name for the test and click OK
- 5. The status bar will show the file capture is on and the file name.
- 6. Type: Scan to start the data collection. If FPS is set to a finite number, the data collection will stop at the last frame. If FPS is set to 0, the data collection must be stopped by the user by issuing a STOP command, or by pressing the escape key.
- 7. Select: File
- 8. Select: Close ASCII Capture File.

### **Convert Binary File**

When the Binary File Capture is complete, the file can be converted to a .csv file that can be imported into any spreadsheet program. If the Binary File was captured from a RAD4000 or DSAENCL4000, the file may have a header. If the file has a header, the Expect Binary Scan Header Box in the Configuration Window must be checked before the conversion process is started. Headers may only be added to RAD4000 or DSAENCL4000 devices when using this software.

| ScanTel Configuration                                              | ×                                                                                     |  |  |  |  |  |  |
|--------------------------------------------------------------------|---------------------------------------------------------------------------------------|--|--|--|--|--|--|
| Transfer Settings<br>IP Address: 10.0.1.96<br>UDP Receive Port: 23 | Conversion Settings<br>Device: RAD<br>DSM<br>Enclosure<br>DSA<br>DTS                  |  |  |  |  |  |  |
| Upload Settings<br>Upload Line Delay in MS: 30                     | <ul> <li>Expect Binary Scan Header</li> <li>Debug Output During Conversion</li> </ul> |  |  |  |  |  |  |
| ОК                                                                 |                                                                                       |  |  |  |  |  |  |

- 1. To convert a binary file to a .csv file
- 2. Select: File
- 3. Select: Convert Binary File

|    | 🔡 ScanTel                                                                                     |            |
|----|-----------------------------------------------------------------------------------------------|------------|
|    | File Disconnect Configuration Font Size Display Help                                          |            |
| E  | Close Binary Capture File                                                                     | A          |
|    | Start ASCII Capture File                                                                      |            |
|    | Upload ASCII File                                                                             |            |
|    | Convert Binary File                                                                           |            |
|    | Exit                                                                                          |            |
| 1  |                                                                                               |            |
|    |                                                                                               |            |
|    |                                                                                               |            |
|    |                                                                                               |            |
|    |                                                                                               |            |
|    |                                                                                               |            |
|    |                                                                                               | <b>_</b>   |
| IP | IP Address: 10.0.1.96 Connect Status: Connected File Capture: Test5_50F_noheader.dat Byte Cou | int: 13400 |

4. The File Open Window will open

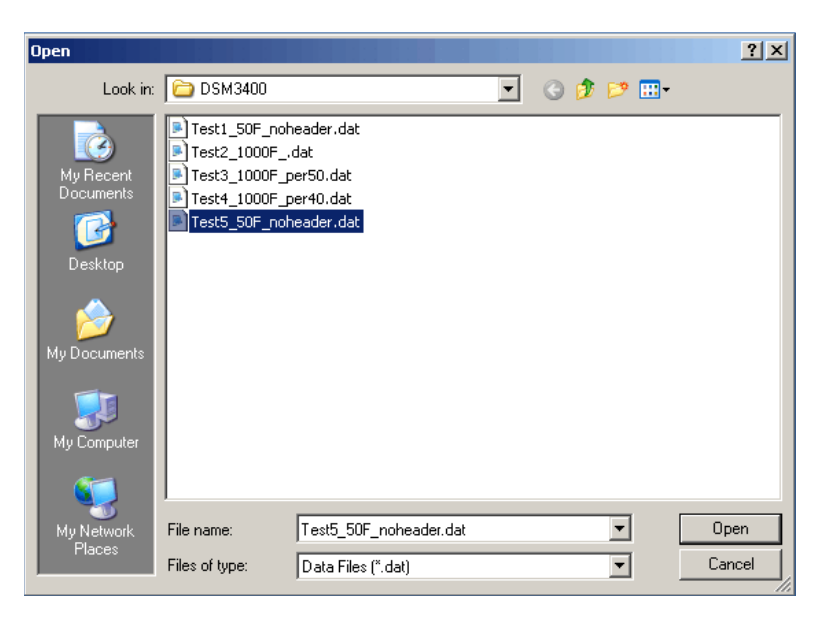

- 5. Highlight the file to be converted and click Open.
- 6. The file will be converted. A window will open to show the progress

| Binary Conversion for DSM                                                                                                   | × |
|----------------------------------------------------------------------------------------------------|---|
| Opened binary file : C:\BTU\DSM3400\Test1_50F_noheader.dat<br>Done converting group 0 with 50 frames<br>With 0 total errors |   |
| Close                                                                                                    | _ |

The converted file will be written to the same folder where the binary file was located. The file will have the same name as the binary file with the .csv extension. If a header was included in the binary file, the header data will be written to a file with the same name as the binary file, but with a .txt extension.
 NOTE: Headers may only be added to RAD4000 and DSAENCL4000 devices in UDP data transmissions.

### **Multiple Unit Binary Control**

When certain device types are selected on the Configuration screen, an option for Multiple Unit Binary Control may appear on the main ScanTel window. The Multiple Unit Binary Control allows a user to connect to multiple devices, initiate a scan, collect scan data, and merge the scan data to a single file. This feature requires the user to set one device as a PTP master, and the others as slaves. The following section will explain the setup procedure for Multiple Unit Binary Control of specific devices.

#### **Configuring MPS Multiple Unit Binary Control**

This procedure requires MPS software version 2.05 or newer. Contact the factory at scanco@scanivalve.com for the latest version of MPS software. ScanTel version 1.03 or newer is also required.

1. Connect power and Ethernet cables to each MPS to be used. Power on each MPS and allow approximately 2 minutes for the MPS to complete their boot cycle.

2. Open a ScanTel instance for each MPS to be used

3. In ScanTel, click "Help"-"About" to verify that ScanTel is version 1.03 or newer. If it is not, please download the latest version of ScanTel from the Scanivalve website www.scanivalve.com

4. Connect to each MPS in their own ScanTel instance. Click Configuration, input the IP Address of the scanner, and select MPS in the conversion settings. See image below.

| 🔜 ScanTel                             |                                                                                                    | - 🗆 🗙 |
|---------------------------------------|----------------------------------------------------------------------------------------------------|-------|
| File Connect Configuration            | Screen Multiple Unit Control Display Help                                                                                                    |       |
|                                       | ScanTel Configuration                                                                                                    | ^     |
|                                       | Transfer Settings       IP Address:       191.30.90.9         UDP Receive Port:       23         Upload Settings       DSM         Upload Line Delay in MS:       30         Image: Setting S       DSAPTP         Image: Setting S       DSAPTP         Image: Setting Setting S       DSAPTP         Image: Setting Setting Setting Setting Setting Setting Setting Setting Setting Setting Setting Setting Setting Setting Setting Setting Setting Setting Setting Setting Setting Setting Setting Setting Setting Setting Setting Setting Setting Seting Setting Setting Setting Setting Setting Seting Setin |       |
| IP Address: 191.30.90.9 Connect Statu | us: Disconnected   File Capture: Off                                                                                                    | :     |

5. Adjust the LIST S settings of each scanner to be used. It is recommended that the LIST S settings be the same for all scanners being used. In each ScanTel instance, type:

LIST S<ENTER>

SET RATE <desired scan rate in Hz><ENTER>

SET FPS <desired frames per scan><ENTER>

SET UNITS <desired units><ENTER>

SET FORMAT B B<ENTER>

SET TRIG 0<ENTER>

SET ENFTP 0<ENTER>

SET OPTIONS <desired options, default is 0 0 16><ENTER>

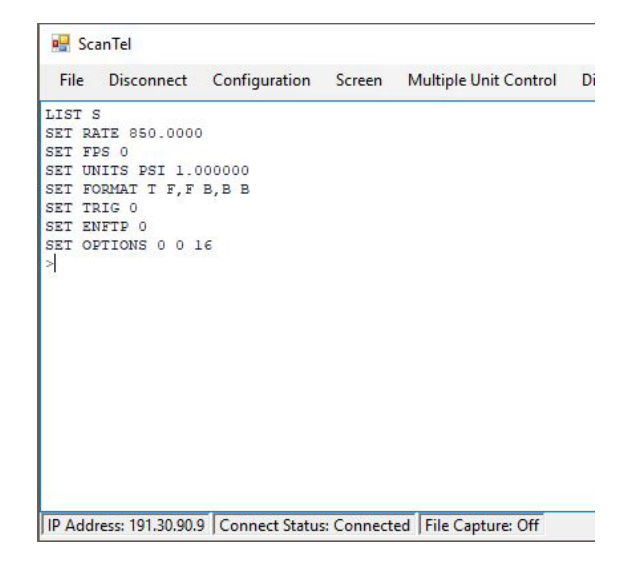

6. Adjust LIST UDP settings. The LIST UDP settings of each MPS to be used must have ENUDP disabled. In each ScanTel instance, type:

LIST UDP<ENTER> SET ENUDP 0<ENTER> SET IPUDP 0.0.0.0 0<ENTER>

| 💀 Sca                           | inTel                      |               |
|---------------------------------|----------------------------|---------------|
| File                            | Disconnect                 | Configuration |
| LIST U<br>SET EN<br>SET IP<br>> | DP<br>UDP 0<br>UDP 0.0.0.0 | ) 0           |

7. Adjust LIST PTP settings of a single MPS. Select a single MPS to adjust the PTP settings as specified. Only one MPS may have PTPEN set to 2 while the others have PTPEN set to 1. The MPS with PTPEN set to 2 will act as the PTP master while the others with PTPEN set to 1 act as slaves. In only one ScanTel instance, type: LIST PTP<ENTER> SET PTPEN 2<ENTER> SET SST 0:0:0.0<ENTER> SET SSD 1971/1/1<ENTER> SET UTCOFFSET 0:0:0.0<ENTER>

NOTE: It is important that SST, SSD, and UTCOFFSET variables of all scanners being used are the same.

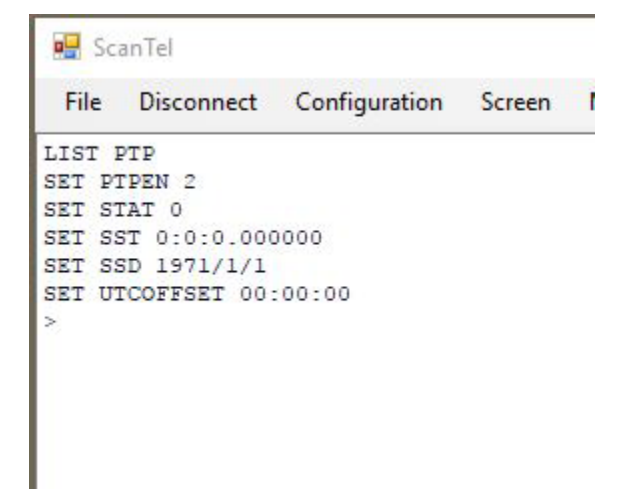

8. Adjust LIST PTP settings of the other MPS to be used. In each ScanTel instance that isn't the PTP master, type: LIST PTP<ENTER> SET PTPEN 1<ENTER> SET SST 0:0:0.0<ENTER> SET SSD 1971/1/1<ENTER> SET UTCOFFSET 0:0:0.0<ENTER>

NOTE: It is important that SST, SSD, and UTCOFFSET variables of all scanners being used are the same.

| THE    | Disconnect   | conniguration |  |
|--------|--------------|---------------|--|
| LIST I | PTP          |               |  |
| SET PI | CPEN 1       |               |  |
| SET ST | CAT 0        |               |  |
| SET SS | ST 0:0:0.000 | 0000          |  |
| SET SS | SD 1971/1/1  |               |  |
| SET UI | COFFSET 00:  | :00:00        |  |
|        |              |               |  |

9. Adjust LIST M settings. Each MPS must have SVRSEL set to 2 to enable the binary server. In each ScanTel instance, type: LIST M<ENTER> SET SVRSEL 2<ENTER>

10. Save the changes to each MPS. A save is required if SVRSEL, ENUDP, or ENFTP are changed. After the intial save, subsequent Multiple Unit Binary scans will not require a SAVE or change of the variables listed in steps 1-9 in this procedure. In each ScanTel instance, type:

SAVE<ENTER>

STATUS<ENTER>

Allow ample time for the save to complete. The save can take over a minute. When each MPS returns "STATUS: READY" you may proceed to the next step.

| 🖳 ScanTel       |               |    |
|-----------------|---------------|----|
| File Disconnect | Configuration | Se |
| LIST M          |               |    |
| SET SIM 0       |               |    |
| SET ECHO 0      |               |    |
| SET XITE 2 0 1  |               |    |
| SET SVRSEL 2    |               |    |
| SAVE            |               |    |
| STATUS          |               |    |
| >STATUS: READY  |               |    |
| >               |               |    |

11. Disconnect from each ScanTel instance. Click "Disconnect" on each ScanTel instance once the save is complete.

12. Close each ScanTel instance.

13. Power cycle each MPS. Turn each MPS off for at least 10 seconds. Reapply power.

#### MPS Multiple Unit Binary Control

1. Open a single ScanTel instance.

2. Select a single MPS. Click the "Configuration" tab. Input the IP Address of the MPS. Select MPS in conversion settings. Click "OK". Click "Connect"

3. Select "Multiple Unit Control". The Multiple Unit Binary Control window will open as shown below.

| e Scan Control C                                                                                                  | onnect                                  |                                                                                  |  |
|----------------------------------------------------------------------------------------------------|-----------------------------------------|----------------------------------------------------------------------------------|--|
| Base Data Dir: C:\Use                                                                                             | s\aaronSV\Desktop\ScanTel T             | est                                                                              |  |
| Active Sub Dir: C:\Use                                                                                            | s\aaronSV\Desktop\ScanTel T             | est\11_09_2017_12_39_15_PM                                                       |  |
| File Convert Status: Of                                                                                           | fset 0                                  |                                                                                  |  |
|                                                                                                    |                                         |                                                                                  |  |
| IP Address                                                                                                    | Frames Transferred                      | Status                                                                           |  |
|                                                                                                    | 0                                       | Disabled                                                                         |  |
| 191.30.90.2                                                                                                    | 0                                       | Disabled                                                                         |  |
| 191.30.90.2                                                                                                    | 0                                       | Disabled                                                                         |  |
| 191.30.90.2<br>10.0.0.1<br>10.0.0.2                                                                               | 0                                       | Disabled<br>Disabled<br>Disabled                                                 |  |
| 191.30.90.2<br>10.0.0.1<br>10.0.0.2<br>10.0.0.3                                                                   | 0                                       | Disabled<br>Disabled<br>Disabled<br>Disabled                                     |  |
| 191.30.90.2<br>10.0.0.1<br>10.0.0.2<br>10.0.0.3<br>10.0.0.4                                                       | 0 0 0 0 0 0 0 0 0 0 0 0 0 0 0 0 0 0 0 0 | Disabled<br>Disabled<br>Disabled<br>Disabled<br>Disabled                         |  |
| 191.30.90.2         10.0.0.1         10.0.0.2         10.0.0.3         10.0.0.4         10.0.0.5                  | 0<br>0<br>0<br>0<br>0                   | Disabled<br>Disabled<br>Disabled<br>Disabled<br>Disabled<br>Disabled             |  |
| 191.30.90.2         10.0.0.1         10.0.0.2         10.0.0.3         10.0.0.4         10.0.0.5         10.0.0.6 | 0<br>0<br>0<br>0<br>0<br>0              | Disabled<br>Disabled<br>Disabled<br>Disabled<br>Disabled<br>Disabled<br>Disabled |  |

4. Set the Base Directory for the Multiple Unit Binary Control. This directory will become populated with a timestamped folder with data from each MPS every time a scan occurs. Click "File"

Click "Set Base Directory"

Select a suitable location and select OK.

| 🔛 ScanTel                                                                                                    | - | × |  |
|----------------------------------------------------------------------------------------------------|---|---|--|
| File Connect Configuration Screen Multiple Unit Control Display Help                                                                                                    |   |   |  |
| Multiple Unit Binary Control         File       Scan Control         Base Da         File Con         ✓       Desktop         //>       Desktop         //>       Desktop         //>       Desktop         //>       Desktop         //>       Desktop         //>       Desktop         //>       Desktop         //       Desktop         //>       Desktop         //       Desktop         //       Scan         //       Solidworks Working Folder         //       Downloads     < |   |   |  |
| Make New Folder OK Cancel                                                                                                    |   |   |  |

5. Set the IP Addresses of the scanners you want to collect data from.Click the empty IP Address to select it.Click the IP Address again to get a cursor to change the IP Address.Input the IP Address of an MPS and hit ENTER.Check the box next to the IP Address to enable or disable the scanner.Do this for each MPS, inputting their discreet IP Address

| Scarr control           | onnect                        |                            |  |
|-------------------------|-------------------------------|----------------------------|--|
| Base Data Dir: C:\Use   | rs\aaronSV\Desktop\ScanTel To | est                        |  |
| Active Sub Dir: C:\Use  | rs∖aaronSV∖Desktop∖ScanTel To | est\11_09_2017_12_39_15_PM |  |
| File Convert Status: Of | fset 0                        |                            |  |
|                         |                               |                            |  |
| IP Address              | Frames Transferred            | Status                     |  |
| 191.30.90.2             | 0                             | Disconnected               |  |
| 191.30.90.9             | 0                             | Disconnected               |  |
| 10.0.0.2                | 0                             | Disabled                   |  |
| 10.0.0.3                | 0                             | Disabled                   |  |
| 10.0.0.4                | 0                             | Disabled                   |  |
| 10.0.0.5                | 0                             | Disabled                   |  |
| 10.0.0.6                | 0                             | Disabled                   |  |
| 10.0.0.7                | 0                             | Disabled                   |  |
|                         |                               | 10000000000                |  |

6. Click "Connect" on the Multiple Unit Binary Control window. The "Status" for each scanner enabled should change from "Disconnected" to "Connected".

7. To start scanning:

Cick "Scan Control"

Click "Start Scan"

Scanning will begin. Note the status change from "Connected" to "Scanning". Also note the "Frames Transferred" climbs until the scan stops.

| Scan Control D                                                                                                    | isconnect                                         |                                                                                  |  |
|----------------------------------------------------------------------------------------------------|---------------------------------------------------|----------------------------------------------------------------------------------|--|
|                                                                                                    |                                                   |                                                                                  |  |
| Base Data Dir: C:\Usen                                                                                                    | s\aaronSV\Desktop\ScanTelTe                       | est                                                                              |  |
| Active Sub Dir: C:\User                                                                                                    | s\aaronSV\Deskton\ScanTel To                      | est\11 09 2017 12 37 02 PM                                                       |  |
|                                                                                                    |                                                   |                                                                                  |  |
| File Convert Status:                                                                                                    |                                                   |                                                                                  |  |
|                                                                                                    |                                                   | 10.0028                                                                          |  |
| IP Address                                                                                                    | Frames Transferred                                | Status                                                                           |  |
|                                                                                                    |                                                   |                                                                                  |  |
| 191.30.90.2                                                                                                    | 11499                                             | Scanning                                                                         |  |
| <ul> <li>✓ 191.30.90.2</li> <li>✓ 191.30.90.9</li> </ul>                                                                                 | 11499<br>11499                                    | Scanning<br>Scanning                                                             |  |
| <ul> <li>✓ 191.30.90.2</li> <li>✓ 191.30.90.9</li> <li>✓ 10.0.0.2</li> </ul>                                                             | 11499<br>11499<br>0                               | Scanning<br>Scanning<br>Disabled                                                 |  |
| <ul> <li>✓ 191.30.90.2</li> <li>✓ 191.30.90.9</li> <li>☐ 10.0.0.2</li> <li>☐ 10.0.0.3</li> </ul>                                         | 11499<br>11499<br>0<br>0                          | Scanning<br>Scanning<br>Disabled<br>Disabled                                     |  |
| <ul> <li>✓ 191.30.90.2</li> <li>✓ 191.30.90.9</li> <li>☐ 10.0.0.2</li> <li>☐ 10.0.0.3</li> <li>☐ 10.0.0.4</li> </ul>                     | 11499<br>11499<br>0<br>0<br>0                     | Scanning<br>Scanning<br>Disabled<br>Disabled<br>Disabled                         |  |
| <ul> <li>✓ 191.30.90.2</li> <li>✓ 191.30.90.9</li> <li>☐ 10.0.0.2</li> <li>☐ 10.0.0.3</li> <li>☐ 10.0.0.4</li> <li>☐ 10.0.0.5</li> </ul> | 11499<br>11499<br>0<br>0<br>0<br>0<br>0           | Scanning<br>Scanning<br>Disabled<br>Disabled<br>Disabled<br>Disabled             |  |
| ✓ 191.30.90.2 ✓ 191.30.90.9 □ 10.0.0.2 □ 10.0.0.3 □ 10.0.0.4 □ 10.0.0.5 □ 10.0.0.6                                                       | 11499<br>11499<br>0<br>0<br>0<br>0<br>0<br>0<br>0 | Scanning<br>Scanning<br>Disabled<br>Disabled<br>Disabled<br>Disabled<br>Disabled |  |

8. To stop scanning:
Click "Scan Control"
Click "Stop Scan"
Scanning will stop. Note the status change from "Scanning" to "Connected". The binary .dat files can be located in the timestamped folder in the Base Directory.

9. Merge data files.
Click "File"
Click "Merge Data Files"
Slect the timestamped folder that you would like the .dat files converted and merged to a single .CSV.
Click "OK"
Allow time for the files to be converted and merged.

NOTE: This step can be taken at a time convenient to the user. Files can be merged after testing if desired.

10. Access data.

Once the merge is complete, a data file titled Merged.csv will appear in the timestamped folder that was converted.

### **Upload ASCII File**

ASCII files may be uploaded to any of the devices supported in this program. Generally, this feature would be used to upload configuration files to a DSM, RAD or Enclosure. It most likely would be used to upload calibration coefficients to a DSA3200 Series module.

- 1. Before uploading a coefficient file to a DSA module the existing coefficients must be deleted.
- 2. After the connection is made, Type: DELETE 0 69. This will delete all existing master planes from RAM in the module.
- 3. From the main screen, Select: Upload ASCII File

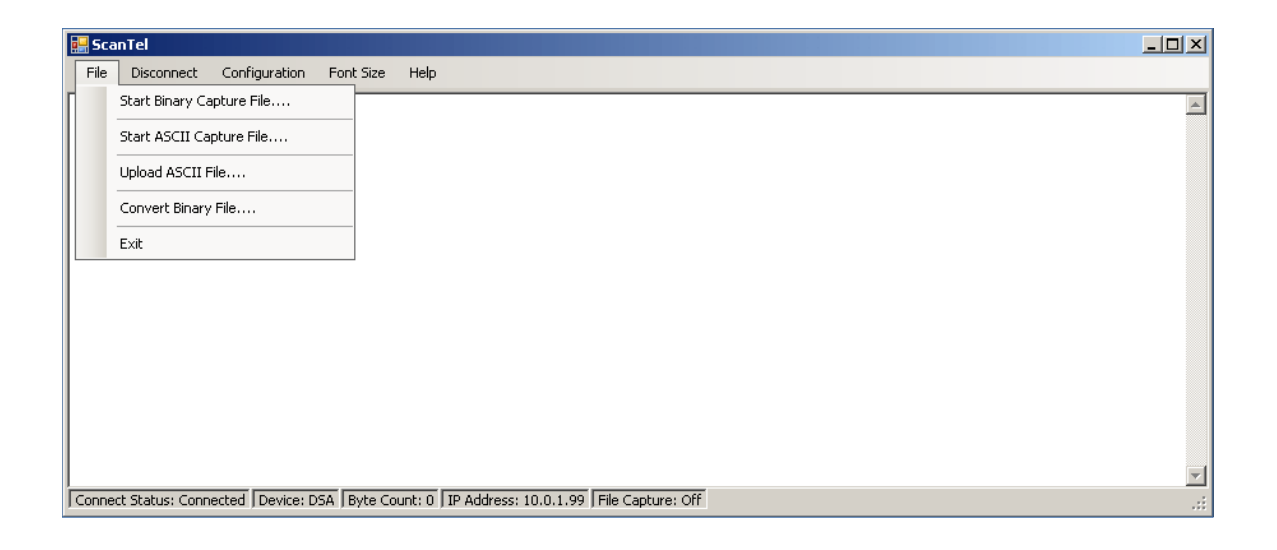

4. The file Open window will open. Browse to the folder where the coefficients are stored, highlight the correct file, and click Open.

| Open                                                             |                 |                 |           | ? ×    |
|------------------------------------------------------------------|-----------------|-----------------|-----------|--------|
| Look in:                                                         | Coefficient Fil | les             | 💽 🔇 🤣 📂 I | •      |
| My Recent<br>Documents<br>Desktop<br>My Documents<br>My Computer | 27_01017.dət    |                 |           |        |
| My Network                                                       | ,<br>File name: | 27_01017.dat    | •         | Open   |
| Places                                                           | Files of type:  | All Files (*.*) | •         | Cancel |

5. The upload will start immediately. The upload is complete when the last channel in the last temperature plane is displayed.

| 🔜 ScanTel                                                         |     |
|-------------------------------------------------------------------|-----|
| File Disconnect Configuration Font Size Display Help              |     |
| INSERT 64 15 -2.767750 -3562 M                                    |     |
| INSERT 64 15 0.000000 -235 M                                      |     |
| INSERT 64 15 2.768300 3093 M                                      |     |
| INSERT 64 15 5.538350 6430 M                                      |     |
| INSERT 64 15 8.318170 9784 M                                      |     |
| INSERT 64 15 11.088210 13130 M                                    |     |
| INSERT 69 15 -11.088520 -13506 M                                  |     |
| INSERT 69 15 -8.318560 -10213 M                                   |     |
| INSERT 69 15 -5.538310 -6878 M                                    |     |
| INSERT 69 15 -2.768150 -3548 M                                    |     |
| INSERT 69 15 0.000000 -220 M                                      |     |
| INSERT 69 15 2.768240 3109 M                                      |     |
| INSERT 69 15 5.538060 6444 M                                      |     |
| INSERT 69 15 8.317760 9801 M                                      |     |
| INSERT 69 15 11.087200 13146 M                                    |     |
|                                                                   |     |
|                                                                   | •   |
| IP Address: 10.0.1.99 Connect Status: Connected File Capture: Off | .:: |

- 6. Type: SAVE to save the coefficients to the device.
- 7. Click Disconnect
- 8. Cycle power to complete the process.

### DSA3200 Series UDP Binary High Speed

A DSA 3200/16Tx at address 191.30.80.144 is to be configured to send binary data at 500 samples/channel/sec over the UDP port 23.The data are to be logged to a binary file named data.bin in a folder named: data. 1000 frames of data are to be sent. After the data are logged, they are to be converted to ASCII format.

- 1. Click on the ScanTel Icon
- 2. Open the Configuration Window
- 3. Select the Device Type
- 4. Enter the IP Address of the device
- 5. Set the UDP Port Port 23 is the default
- 6. Click OK
- 7. Click Connect to connect to the module.
- 8. Configure the module for UDP Binary Data Transmission
  - SET PERIOD 125 SET AVG 1
    - SET BIN 1 SET FORMAT 0
  - SET FPS 1000
  - SET PAGE 0
  - SET PAGE 0
  - SET PORT 23
    - SET HOST <IP Address> <port> U

Where: IP Address is the IP address of the host computer. Port is the UDP data port U is UDP data transmission

SAVE This will save the changes

- 9. Click Disconnect
- 10. Cycle the power to the module
- 11. Click Connect to reconnect to the module
- 12. Select: File
- 13. Select: Start Binary Capture File
- 14. Browse to the correct folder, Enter the file name and click OK
- 15. Type: SCAN in the ScanTel window
- 16. When the scan is complete, Select: File
- 17. Select: Close Binary File
- 18. Select: Convert Binary File
- 19 Highlight the file to be converted and click Open
- 20. Close the Convert Status Window.

#### DTS3250 and DTS4050 UDP Binary

A DTS 3250/16Tx at address 191.30.85.146 is to be configured to send binary data over the UDP port 23.The data are to be logged to a binary file named data.bin in a folder named: data. 1000 frames of data are to be sent. After the data are logged, they are to be converted to ASCII format.

- 1. Click on the ScanTel Icon
- 2. Open the Configuration Window
- 3. Select the Device Type
- 4. Enter the IP Address of the device
- 5. Set the UDP Port Port 23 is the default
- 6. Click OK
- 7. Click Connect to connect to the module.
- 8. Configure the module for UDP Binary Data Transmission
  - SET PERIOD 325 SET AVG 1 SET BIN 1 SET FPS 1000 SET FORMAT 0 SET PAGE 0 SET TIME 0 SET HOST <IP Address> <port> U

Where: IPAddress is the IP address of the Host Computer. Port is the UDP data port to be used U is UDP data transmission

- SAVE This will save the changes
- 9. Click Disconnect
- 10. Cycle the power to the module
- 11. Click Connect to reconnect to the module
- 12. Select: File
- 13. Select: Start Binary Capture File
- 14. Browse to the correct folder, Enter the file name and click OK
- 15. Type: SCAN in the ScanTel window
- 16. When the scan is complete, Select: File
- 17. Select: Close Binary File
- 18. Select: Convert Binary File
- 19 Highlight the file to be converted and click Open
- 20. Close the Convert Status Window.

#### RAD4000 UDP Binary High Speed

A RAD4000 at address 191.30.30.20 is to be configured to send binary data over the UDP port 23.The data are to be logged to a binary file named data.bin. 6000 frames of data are to be sent. The data must include a header. After the data are logged, they are to be converted to ASCII format.

- 1. Click on the ScanTel Icon
- 2. Open the Configuration Window
- 3. Select the Device Type
- 4. Enter the IP Address of the device
- 5. Set the UDP Port Port 23 is the default
- 6. Check the box: Expect Binary Scan Header
- 7. Click OK
- 8. Click Connect to connect to the module.
- 9. Configure the module for UDP Binary Data Transmission

SET PERIOD 25 SET AVG1 1

SET BIN 4

SET FPS1 6000

- SET FORMAT 0
- SET PAGE 0

SET BINADDR <port> <IP Address>

Where: IP Address is the IP address of the Host Computer. Port is the UDP data port

SAVE This will save the changes

- 10. Click Disconnect
- 11. Cycle the power to the module
- 12. Click Connect to reconnect to the module
- 13. Select: File
- 14. Select: Start Binary Capture File
- 15. Browse to the correct folder, Enter the file name and click OK
- 16. Type: SCAN in the ScanTel window
- 17. When the scan is complete, Select: File
- 18. Select: Close Binary File
- 19. Select: Convert Binary File
- 20. Highlight the file to be converted and click Open
- 21. Close the Convert Status Window.

#### DSA3200 Series ASCII TCP/IP

A DSA 3200/16Tx at address 191.30.80.144 is to be configured to send ASCII TCP/IP data at 50 samples/channel/ sec over the TelNet port (Port 23). 23.The data are to be logged to a file named data.txt in a folder named: data. 10000 frames of data are to be sent.

- 1. Click on the ScanTel Icon
- 2. Open the Configuration Window
- 3. Select the Device Type
- 4. Enter the IP Address of the device
- 5. Click OK
- 6. Click Connect to connect to the module.
- 7. Configure the module for ASCII Data Transmission
  - SET PERIOD 156 SET AVG 8 SET BIN 0 SET FORMAT 0 SET PAGE 0 SET FPS 10000 SET TIME 0 SET PORT 23 SET HOST 0.0.0 0 T T is TCP data transmission

SAVE This will save the changes

- 8. If the module had been set up for UDP transmission, go to step 9 If not, go to step 12
- 9. Click Disconnect
- 10. Cycle the power to the module
- 11. Click Connect to reconnect to the module
- 12. Select: File
- 13. Select: Start ASCII Capture File
- 14. Browse to the correct folder, Enter the file name and click OK
- 15. Type: SCAN in the ScanTel window
- 16. When the scan is complete, Select Close ASCII File

The data may be viewed in a test editor or spreadsheet program.

### **APPENDIX A - ENGINEERING UNIT CONVERSION CONSTANTS**

| UNITSCAN | Engineering Unit               | PSI to EU                    | EU to PSI       |
|----------|--------------------------------|------------------------------|-----------------|
| Setting  |                                | 1 psi =                      | 1 EU =          |
| ATM      | Atmospheres                    | 0.068046 A                   | 14.6960 psi     |
| BAR      | Bars                           | 0.068947 b                   | 14.5039 psi     |
| CMHG     | Centimeter of Mercury          | 5.17149 cmHg                 | 0.193368 psi    |
| CMH2O    | Centimeter of Water            | 70.308 cmH <sub>2</sub> O    | 0.014223 psi    |
| DECIBAR  | Decibar                        | 0.68947 db                   | 1.4504 psi      |
| FTH2O    | Foot of Water                  | 2.3067 ftH <sub>2</sub> O    | 0.43352 psi     |
| GCM2     | Gram per square Centimeter     | 70.306 g/cm <sup>2</sup>     | 0.014224 psi    |
| INHG     | Inch of Mercury @ 0°C          | 2.0360 inHg                  | 0.491159 psi    |
| INH2O    | Inch of Water @ 4°C            | 27.680 inH <sub>2</sub> O    | 0.036127 psi    |
| KGCM2    | Kilogram per square Centimeter | 0.0703070 kg/cm <sup>2</sup> | 14.2235 psi     |
| KGM2     | Kilogram per square Meter      | 703.069 kg/m <sup>2</sup>    | 0.0014223 psi   |
| KIPIN2   | kips per square inch(ksi)      | 0.001 kip/in <sup>2</sup>    | 1000.0 psi      |
| KNM2     | Kilonewton per square Meter    | 6.89476 kN/m <sup>2</sup>    | 0.145038 psi    |
| KPA      | Kilopascal                     | 6.89476 kPa                  | 0.145038 psi    |
| MBAR     | Millibar                       | 68.947 mb                    | 0.014504 psi    |
| MH2O     | Meter of Water                 | 0.70309 mH <sub>2</sub> O    | 1.42229 psi     |
| MMHG     | Millimeter of Mercury          | 51.7149 mmHg                 | 0.0193368 psi   |
| MPA      | Megapascal                     | 0.00689476 Mpa               | 145.038 psi     |
| NCM2     | Newton per square Centimeter   | 0.689476 N/cm <sup>2</sup>   | 1.45038 psi     |
| NM2      | Newton per square Meter        | 6894.76 N/m <sup>2</sup>     | 0.000145038 psi |
| OZFT2    | Ounce per square Foot          | 2304.00 oz/ft <sup>2</sup>   | 0.000434028 psi |
| OZIN2    | Ounce per square Inch          | 16.00 in/ft <sup>2</sup>     | 0.062500 psi    |
| PA       | Pascal                         | 6894.76 Pa                   | 0.000145038 psi |
| PSF      | Pound per square Foot          | 144.00 lb/ft <sup>2</sup>    | 0.00694444 psi  |
| TORR     | Torr                           | 51.7149 T                    | 0.0193368 psi   |

#### APPENDIX B - SOFTWARE CHANGE LOG

This section contains change information to assist a user in determining the differences between different versions of software.

Version 1.00 - Initial Release - April 2011

Version 1.01 - August 2011

Added ability to send the <TAB> character to the device. Corrected a bug that did not insert the time stamp into RAD, Enclosure, or DSM CSV files except when the packet types were 3, 4, 8 or 9.

Changed the binary scan header from expecting a unsigned long to expecting a float when reading Period.

Version 1.02 - March 2015

Added functionality to convert binary files of raw (non engineering unit) data. Resolved a bug that sometimes prevented binary data from being captured.

Version 1.03 - January 2018

Added Multiple Unit Binary Control Supports multiple MPS data collection and synchronization